## W kilku zdaniach o programie

Program EWIDENCJA POJAZDÓW (FK2000ewPojazdy) służy do gromadzenia danych o pojazdach, typu nr rejestracyjny, model, marka, itd.

Został stworzony głównie jako uzupełnienie programu **Podatek** – **wymiar (FK2000pdpn)** obsługującego miedzy innymi podatek drogowy.

Program działa w systemie Windows. Może pracować w sieci to znaczy może być używany równocześnie na wielu komputerach.

Utrzymujemy stały kontakt z naszymi klientami. Ciągle dopasowujemy programy do rosnących potrzeb i zmieniających się warunków. Przez ponad dziesięć lat sprzedaliśmy setki programów. Dzięki stałej modernizacji prawie wszystkie pracują do dziś.

## W kilku zdaniach o nas

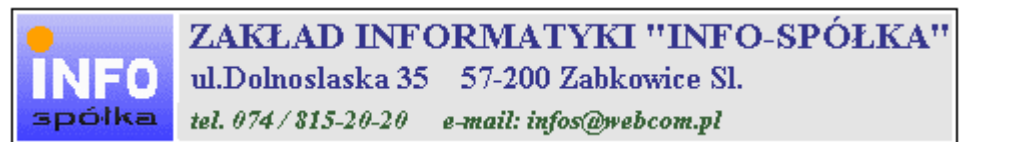

Działamy od 1989 roku na terenie byłych województw wałbrzyskiego i wrocławskiego. Zajmujemy się tworzeniem programów komputerowych dopasowanych do potrzeb użytkownika. Nasza specjalność to księgowość (w tym budżetowa), fakturowanie, gospodarka magazynowa, płace, kadry, czynsze i inne opłaty.

Jesteśmy przede wszystkim twórcami programów, które od podstaw są naszym dziełem. Możemy je dowolnie modyfikować, rozbudowywać i łączyć. Taka też jest praktyka naszego działania. Utrzymujemy stały kontakt z naszymi klientami, ciągle dopasowując programy do rosnących potrzeb i zmieniających się warunków.

#### Możesz od kogoś kupić gotowy program. My stworzymy Ci program taki jakiego potrzebujesz.

W większości urzędów miast i gmin byłego województwa wałbrzyskiego, nasze programy obsługują podatki, czynsze, księgowość budżetową i płace.

Mamy około stu klientów, którym sprzedaliśmy prawie tysiąc programów. Wszystkie, z bardzo nielicznymi wyjątkami, pracują do dzisiaj.

# Ponad dziesięcioletnie doświadczenie w tworzeniu i wdrażaniu programów, połączyliśmy z najnowocześniejszymi rozwiązaniami jakie daje Windows i Delphi 4.

Nasz adres i telefony można znaleźć w programie – menu "Pomoc / Firmówka". Zapraszamy na naszą stronę internetową **www.webcom.pl/~infos** gdzie można znaleźć bieżącą informację o nas i naszych produktach.

# Instrukcja obsługi

Prawdopodobnie właśnie w tej chwili korzystasz z tej operacji.

Po wywołaniu pojawia się okienko ze spisem treści.

| Te | ematy Pomocy: mastapp ? >                                                                                                    | <      |
|----|----------------------------------------------------------------------------------------------------|--------|
| Z  | Zawartość Indeks Znajdź                                                                                                    |        |
|    | Kliknij temat, następnie przycisk Wyświetl, albo kliknij inną kartę, np. Indeks.<br>S WSTĘP<br>OGÓLNIE<br>SZCZEGÓŁOWO<br>S Okienko ołówne                                                                      |        |
|    | Menu "Zaznacz"<br>Menu "Lista płac"                                                                                                    |        |
|    | <ul> <li>Menu "Ustawienia"</li> <li>Listy płac</li> <li>Tabela składników</li> <li>Rodzaj pracownika - pobierane składniki</li> <li>Parametry</li> <li>Hasła</li> <li>Menu "Pomoc"</li> <li>DODATEK</li> </ul> |        |
|    | Z <u>a</u> mknij <u>D</u> rukuj Anuluj                                                                                                    | I<br>I |

Pewnie umiesz już rozwijać działy, podrozdziały i otworzyć odpowiedni rozdział.

Zwróć uwagę na zakładkę "Indeks"

| Zawartość Indeks Znajdź                                                                                                    |                          |
|----------------------------------------------------------------------------------------------------|--------------------------|
| 1 Wpisz pierwsze litery <u>s</u> zukanego wyrazu.                                                                                                    | ₽                        |
| 2 Kliknii szukane basło indeksu, a nastennie k                                                                                                    | diknii przucisk Wuświetł |
| blokada składników wyliczanych<br>dane wpisz<br>dane wpisz (wszystkie)<br>dokumentacja komputerowego przetwarzar<br>dołącz do listy płac<br>firma-adresy i telefony<br>firmówka<br>formuły-konstrukcja<br>formuły-konstrukcja<br>Frz-funkcja<br>fwrz-funkcja<br>główne okienko<br>hasła<br>instrukcja obsługi<br>kadry | nia                      |
| <u></u> yświet                                                                                                    | I <u>D</u> rukuj Anuluj  |

Jest tu wiele haseł ułożonych alfabetycznie. Jeśli będziesz w górne pole wpisywał pierwsze litery, lista haseł będzie przesuwać się w odpowiednie miejsce.

Czasami łatwiej jest coś znaleźć, właśnie przy pomocy indeksów.

Po znalezieniu odpowiedniego rozdziału, pojawia się okienko zawierające treść tego rozdziału.

| 💡 ttt                                                                                                    |                                                                                                    |                |                |                                       | _ 🗆 × |  |  |  |  |
|----------------------------------------------------------------------------------------------------|----------------------------------------------------------------------------------------------------|----------------|----------------|---------------------------------------|-------|--|--|--|--|
| Znajdź                                                                                                    | <u>I</u> ematy Pomocy                                                                                                    | <u>₩</u> stecz | <u>D</u> rukuj | <u>O</u> pcje                         |       |  |  |  |  |
| w kilku zdaniach o nas                                                                                                    |                                                                                                    |                |                |                                       |       |  |  |  |  |
| INFO<br>spółka                                                                                                    | ZAKŁAD INFORMATYKI "INFO-SPÓŁKA"         ul.Dolnoslaska 35       57-200 Zabkowice Sl.         spółka       tel. 074/815-20-20         e-mail: infos@webcom.pl |                |                |                                       |       |  |  |  |  |
| Działamy od 1989 roku na terenie byłych województw wałbrzyskiego i<br>wrocławskiego. Zajmujemy się tworzeniem programów komputerowych<br>dopasowanych do potrzeb użytkownika. Nasza specjalność to księgowość (w<br>tym budżetowa), fakturowanie, gospodarka magazynowa, płace, kadry,<br>czynsze i inne opłaty.             |                                                                                                    |                |                |                                       |       |  |  |  |  |
| Jesteśmy przede wszystkim twórcami programów, które od podstaw są<br>naszym dziełem. Możemy je dowolnie modyfikować, rozbudowywać i<br>łączyć. Taka też jest praktyka naszego działania. Utrzymujemy stały<br>kontakt z naszymi klientami, ciągle dopasowując programy do<br>rosnących potrzeb i zmieniających się warunków. |                                                                                                    |                |                |                                       |       |  |  |  |  |
| •(                                                                                                    | é lié                                                                                                    |                | K.d.,d.,       | · · · · · · · · · · · · · · · · · · · |       |  |  |  |  |

- Zwróć uwagę na przyciski w górnej części okienka.
  Wciśnij "Tematy pomocy" jeśli chcesz wrócić do spisu treści.
  Wciśnij "Drukuj" jeśli chcesz wydrukować dany rozdział.

# Jak czytać instrukcję obsługi

Po uruchomieniu programu zobaczysz okienko główne. W górnej części tego okienka znajduje się menu. Kliknij "Pomoc" a następnie "Instrukcja obsługi".

Instrukcja składa się z czterech części

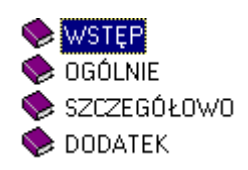

- WSTĘP W kilku zdaniach przedstawiamy program i naszą firmę.
- OGÓLNE Jest to część raczej teoretyczna. Opisuje zagadnienia oraz powiązania operacji traktowanych jako proces.
- SZCZEGÓŁOWO Ta część jest czysto praktyczna. Opisuje wszystkie operacje (każdą z osobna) ze wszystkimi szczegółami obsługi.
- DODATEK W tej części umieściliśmy opisy zagadnień luźno związanych z głównymi zadaniami programu oraz operacje wspólne dla wszystkich naszych programów. Jeśli używasz już jakiegoś, nie musisz tu zaglądać.

Sposób czytania zależy od tego, na jakim jesteś etapie.

- Pierwsze czytanie zacznij od pierwszych rozdziałów części OGÓLNEJ, opisujących uruchamianie programu i poruszanie się w nim.
- Próbuj uruchamiać operacje. Jeśli masz problemy, zajrzyj do opisu konkretnej operacji, w części SZCZEGÓŁOWEJ.
- W miarę poznawania programu, zaglądaj do części OGOLNEJ. To pozwoli ci uporządkować nabytą wiedzę i stworzyć ogólny obraz systemu. JEST TO BARDZO WAŻNE.
- W trakcie normalnej pracy będziesz zaglądał do części SZCZEGÓŁOWEJ, żeby przypomnieć sobie obsługę rzadziej stosowanych operacji.

## Uważamy, że program poznaje się szybciej używając go, niż studiując dogłębnie instrukcje. Próbuj coś zrobić. Jeśli nie wychodzi, zajrzyj do instrukcji. To najszybszy sposób poznania programu.

Komputerowa instrukcja, właśnie taka jak ta, różni się od papierowej książki nie tylko formą ale przede wszystkim sposobem korzystania z niej.

- Możesz w kilku miejscach spotkać opisy tego samego zagadnienia. Tej instrukcji nie czyta się " od deski do deski". Najczęściej zaglądasz w określony rozdział, "przeskakujesz" między rozdziałami. Mogą być miejsca, do których nigdy nie trafisz. Dlatego rzeczy istotne opisujemy kilka razy, w różnych miejscach, aby zwiększyć prawdopodobieństwo dotarcia do nich.
- Nie piszemy, że "na ekranie pojawia się zestawienie, w którym jest ... to i owo ...". Zakładamy, że użytkownik siedzi przy komputerze i ma przed oczami właśnie to zestawienie. Po co pisać o tym co widać.
- Nie opisujemy wszystkich drobnych szczegółów obsługi. Sam program wysyła mnóstwo komunikatów w zależności od sytuacji. Dobrze zrobiony program powinien zachowywać się tak, że nawet bez zapoznania się z instrukcją obsługi, można go jako tako obsługiwać. Ponadto jest on zgodny ze środowiskiem Windows.

Zakładamy, że potrafisz poruszać się w środowisku WINDOWS, dlatego nie będziemy opisywali

posługiwania się okienkami, przyciskami, menu, paskami przewijania itp. Jest to dzisiaj powszechnie stosowany standard.

Czymś nowym może okazać się jedynie pasek nawigacji, występujący przy zbiorach danych. Szczegółowy opis znajdziesz w dodatku.

## Uruchamianie i zamykanie programu

| 😹 Ewidencja pojazdów 📃 🔲 🗙                                                           |                                   |            |          |                             |               |                  |             |  |
|--------------------------------------------------------------------------------------|-----------------------------------|------------|----------|-----------------------------|---------------|------------------|-------------|--|
| Dopisz/Usuń Ustawienia Pomoc                                                         |                                   |            |          |                             |               |                  |             |  |
| nr rejestracyjn marka model                                                          | grupa p                           | zawiesz I  | kataliza | wielkość                    | masa całk.    | il.osi           |             |  |
| dza-a112 ford                                                                        | -                                 |            | •        | 0                           | 0             | (                | )           |  |
| dza-u147 opel astra                                                                  | -                                 |            | -        |                             |               |                  |             |  |
|                                                                                      |                                   |            |          |                             |               |                  |             |  |
| pola wyszukiwania                                                                    | nazwa użytkown                    | <u>ika</u> | etyl     | <u>cieta</u>                | numer wer     | sji              | •           |  |
| %     nr rej.     %     grupa p       %     marka %     zawiesz       %     kataliza | odatk<br>szukaj<br>tor 0/_wg kont | zaznac     | 20-A     | <b>powiąza</b><br>ina (ewPo | pjazdy] ewide | 1<br>encja poja: | 2.1<br>zdów |  |

Po uruchomieniu (wywołaniu) programu, na ekranie pojawia się **okienko główne**. Od niego rozpoczynają się wszystkie operacje i do niego wracamy po ich zakończeniu.

**Zamknięcie programu** następuje standardowo przez kliknięcie w krzyżyk znajdujący się w prawym górnym rogu okienka.

Pola wyszukiwania i przyciski "szukaj" – służą do wyszukiwania pojazdów

**powiązania** – pokazuje właścicieli obecnych i poprzednich danego pojazdu. Łączenie pojazdu z właścicielem odbywa się w programie **Podatek** – **wymiar (FK2000pdpn)** – patrz instrukcja tego programu – **"Wymiar – drogowy / Połączenie z programem Ewidencja pojazdów"**.

W górnej części okienka znajduje się **menu główne**, w którym znajdziesz szereg operacji, wykazów i zestawień. Opiszemy je w kolejnych rozdziałach. Menu podzielone jest tematycznie na **bloki operacji** . Możesz bez obaw wywołać każdą z operacji. Jeśli operacja wykonuje coś nieodwracalnego w skutkach, pojawi się okienko ostrzegające. Spis wszystkich operacji znajdziemy w rozdziałe "**Menu - spis operacji, ze wskazaniem odpowiednich rozdziałów opisujących szczegółowo daną operację**".

## Wyszukiwanie pojazdów

| 🚵 Ewidencja pojazdów          |         |         |          |            |               |                |  |
|-------------------------------|---------|---------|----------|------------|---------------|----------------|--|
| Dopisz/Usuń Ustawienia Pomoc  |         |         |          |            |               |                |  |
| nr rejestracyjn marka model   | grupa p | zawiesz | kataliza | wielkość   | masa całk.    | il.osi         |  |
| ▶ dza-a112 ford               | -       |         |          | 0          | 0             | 0              |  |
|                               |         |         |          |            |               |                |  |
|                               |         |         |          |            |               |                |  |
|                               |         |         |          |            |               |                |  |
|                               |         |         |          |            |               |                |  |
|                               |         |         |          |            |               |                |  |
|                               |         |         |          |            |               |                |  |
|                               |         |         |          |            |               |                |  |
|                               |         |         |          |            |               |                |  |
|                               |         |         |          |            |               |                |  |
| pola wyszukiw                 | ania    |         |          |            |               |                |  |
|                               |         |         |          |            |               |                |  |
|                               |         |         |          |            |               |                |  |
| 2 prirei 2 grupa podatk       | 1       |         |          |            |               | -              |  |
| 2 %D marka % zawieszenie szuł | kaj     | zazna   | cz       | powiąza    | nia           | spoika         |  |
| % katalizator 0/ wg k         | ont     |         | -        |            |               | 12.1           |  |
|                               |         |         | 20-A     | lina [ewPo | ojazdy] ewide | encja pojazdów |  |

Wyszukiwanie pojazdu jest typowym wyszukiwaniem wg wzorca wyszukiwania. Aby wyszukiwanie mogło zadziałać we wszystkie pola wyszukiwania, trzeba zawsze coś wpisać, np. %.

Aby wyszukiwać za pomocą pól wyszukiwania wystarczy podać w odpowiednie pole np. fragment marki, nr rejestracyjnego pojazdu, itp.

Program nie rozróżnia małych i wielkich liter.

Działają tu formuły (parz dział OGÓLNIE, rozdział "Wzorzec wyszukiwania").

Jeżeli chcemy oglądać całą zawartość tabeli, we wszystkie pola wyszukiwania, należy wpisać "%".

Pamiętaj, że aby wyszukiwanie zadziałało we wszystkie pola wyszukiwania musi być dodatkowo wpisany symbol "%". Wyszukiwanie następuje dopiero po wciśnięciu "**szukaj**".

# Dopisywanie nowych pojazdów

Do dopisywania nowych pojazdów służy operacja "**Dopisz pojazd**" – patrz menu główne, blok operacji - "**Dopisz/usuń**".

| Nojazd 💫 Pojazd  |                 |              |          |
|------------------|-----------------|--------------|----------|
| nr rejestracyjny | dza-a112        |              |          |
| marka,model      | ford            |              |          |
|                  | grupa podatkowa | 0 wielkość   |          |
|                  | zawieszenie     | 0 masa całk. |          |
|                  | katalizator 0/1 | j il.osi     |          |
|                  |                 |              | A        |
| <u></u>          |                 | 🖌 zapisz     | <u>*</u> |

Po wywołaniu operacji, pojawia się okienko z polami opisującymi pojazd. Należy wpisać dane opisujące dany samochód i wcisnąć "**zapisz**".

# Zmiany w opisie pojazdu

Czasami chcemy zmienić coś w nazwie pojazdu. Dopisać coś w uwagach. Czasami trzeba poprawić nr rejestracyjny lub inne dane.

| Nojazd 🙀         |        |                 |   |            |          |
|------------------|--------|-----------------|---|------------|----------|
| nr rejestracyjny | dza-a1 | 12              |   |            |          |
| marka,model      | ford   | 16              |   |            |          |
|                  |        | grupa podatkowa |   | wielkość   |          |
|                  |        | zawieszenie     |   | masa całk. |          |
|                  |        | katalizator 0/1 | 0 | il.osi     |          |
|                  |        |                 |   |            |          |
| <u>.</u>         |        |                 | Ì | 🖌 zapisz   | <u>×</u> |

- Ustaw się na koncie, które chcesz poprawić (patrz znacznik z lewej strony tabeli pojazdów).
- Wywołaj operację "**Poprawki**" (menu główne, blok "**Dopisz/usuń**"). Ten sam efekt uzyskasz jeśli klikniesz dwa razy na tym samochodzie.
- Pojawi się okienko z polami opisującymi pojazd.
- Wprowadź zmiany.
- Wciśnij "zapisz".

# Usuwanie pojazdów

Do usuwania pojazdów służy operacja "**Usuń pojazd**" – patrz menu główne, blok operacji - "**Dopisz/usuń**".

Usuwany jest samochód, na którym jesteśmy ustawieni (patrz znacznik z lewej strony tabeli pojazdów).

## Parametry

Operację "Parametry" można znaleźć w menu głównym, blok "Ustawienia".

| opis zawarto | sci pol         |  |
|--------------|-----------------|--|
| Typ 1        | grupa podatkowa |  |
| Тур 2        | zawieszenie     |  |
| Тур З        | katalizator 0/1 |  |
| Wielkosc 1   | wielkość        |  |
| Wielkosc 2   | masa całk.      |  |
| Wielkosc 3   | lil.osi         |  |

Jest to opis pól służących do opisu pojazdu – patrz rozdział "Dopisywanie nowych pojazdów".

## Wpisywanie dat i liczb

We wszystkich programach i we wszystkich polach gdzie wpisuje się daty oraz liczby (w tym kwot) obowiązują te same zasady (ten sam format).

### Wpisywanie dat

Datę wpisujemy zawsze w formacie rok-miesiąc-dzień np.:

01-12-31

Oznacza 31 grudnia 2001 roku.

Jak widać możemy wpisywać tylko dwie ostatnie cyfry roku. Komputer sam domyśla się, że chodzi nam o rok 2000.

Jeśli chcemy wpisać datę np. 31 grudnia 1999 rok to musimy podać pełny rok, czyli

1901-12-31

W przeciwnym wypadku komputer zrozumie to jako 31 grudnia 2099 rok.

Daty wyświetlane są na ekranie w formie skróconej (dwie cyfry roku). Czasami możemy mieć wątpliwości czy komputer dobrze przyjął datę (1999 czy 2099). Nie ma obaw. W pamięci komputera data z pewnością zapisana jest w pełnym formacie (tak jak ją wpisaliśmy), natomiast sposób jej pokazywania to odrębna sprawa.

### Wpisywanie liczb (kwot)

Liczby wpisujemy bez odstępów czy kropek oddzielających tysiące.

Część ułamkową (grosze) wpisujemy po przecinku.

Jeśli nie ma części ułamkowej (groszy) możemy wpisać tylko część całkowitą (złotówki bez groszy).

Wpisując liczbę ujemną dodajemy z przodu minus.

Np.:

123 500,50 - źle, powinno być 123500,50

123.500,50 - źle, powinno być 123500,50

2.50 – źle, przed częścią ułamkową powinien być przecinek

2,50 – dobrze ale można było napisać 2,5

2,00 – dobrze ale można było napisać 2

Powyższe reguły mogą zależeć od ustawień w "Panelu sterowania / Ustawienia regionalne".

## Wzorzec wyszukiwania

Wyszukujemy za pomocą "**pól wyszukiwania**". Aby wyszukiwanie zadziałało należy w te pola wpisać wzorzec wyszukiwania.

Wzorzec wyszukiwania – określa co należy wpisać w pola wyszukiwania.

Przykłady wzorców: % - wszystkie pn% - zaczynające się od "pn" k – posiadające "k" \_pn% – pierwszy znak dowolny, następny musi być "pn", dalej dowolnie \_\_\_\_k% - z literą "k" na 5-tej pozycji pn\_ - dowolny trzeci znak 4\_1 – 401, 411, 421, itd. owal – posiadające dowolny fragment, np. "owal"

# Pasek nawigacji

Czymś nowym może okazać się **pasek nawigacji**. Występuje tam gdzie mamy do czynienia ze zbiorami danych. Składa się z szeregu przycisków opisanych poniżej z tym że nie zawsze występują wszystkie.

# 

Działanie przycisków jest ściśle związane ze wskaźnikiem ustawienia widocznym z lewej strony okienka zbioru.

- Ustaw na pierwszy.
- Ustaw na poprzedni.
- Ustaw na następny.
- Ustaw na ostatni.
- Dodaj nowy (pusty).
- Usuń.
- Poprawki (zmiany).
- Zatwierdź (zapisz) zmiany.
- Anuluj zmiany.
- Odśwież Obraz tabeli jest "fotografią" danych, wykonaną w jakimś momencie. Czasami zmieniamy dane inną operacją lub robi to ktoś na innym komputerze. Obraz nie jest automatycznie odświeżany. Tym przyciskiem zmuszamy komputer do powtórnego zajrzenia do danych i zrobienia nowej "fotografii".

# Moduł drukujący

Wszystkie wydruki, wykazy i zestawienia, pojawiają się najpierw na ekranie. Możemy je obejrzeć i dopiero wtedy ewentualnie wydrukować.

Można ustawić drukowanie wybranych stron, ilość kopii oraz wybrać drukarkę jeśli mamy dostęp do kilku drukarek.

|          | <b>→ →</b>               | 35                  |                   |             |  |  |
|----------|--------------------------|---------------------|-------------------|-------------|--|--|
|          | panel sterujący          |                     |                   |             |  |  |
| Lp Nr    | Marzen isen<br>delas sat | haig<br>Dalichteren | :<br>ief          | Staž kulika |  |  |
| 1        | Balkowska<br>0           | Tev<br>O            | 959<br>074        | 000         |  |  |
| 2        | Bodnareka<br>0           | <b>د</b> م<br>0     | àn ia∧a<br>2.10.6 | 000         |  |  |
| 3        | Biog us<br>C             | 0 De                | 5 2 12            | 000         |  |  |
| <b>،</b> | Biges<br>0               | 0                   | bounda<br>37.≠    | 000         |  |  |
| 5        | Berszowska<br>o          | 0 Av                | 120               | 000         |  |  |
| 6        | Rrax Ho<br>C             | <del>مە</del><br>0  | Vocuka<br>054     | 000         |  |  |
| 7        | Baáke<br>C               | o <b>3</b> 4        | niséane<br>D R S  | 000         |  |  |
| •        | Bladak<br>G              | 0                   | xda<br>3,7 ≠      | 000         |  |  |
| 9        | Bak<br>C                 | 0 Ba                | ana<br>374        | 000         |  |  |
| 10       | Chrobad iska<br>(        | 0                   | / a / a<br>19 4   | 000         |  |  |
| 11<br>   | Comoska<br>0 wskaźr      | nik postępu         | enie<br>055       | 000         |  |  |
| 12 12    | Domains ka               | 0                   | 374               | 000         |  |  |
| 10       | 0 wskaż                  | źnik stron          | 295               | 000         |  |  |
| h        | Rect<br>0                |                     | 2106              | 000         |  |  |

Panel sterujący składa się z następujących przycisków (od lewej)

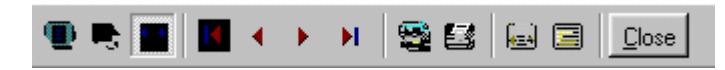

- Szkic strony Pomniejsza obraz tak, że widzimy na ekranie całą stronę. Tekst jest nieczytelny ale w tym przypadku chodzi o pokazanie, jak cały tekst rozkłada się na stronie.
- Powiększenie Powiększa obraz tak aby tekst był wyraźnie czytelny. Używa się go do przeglądania wydruku na ekranie.
- Widok normalny W takiej postaci zawsze pojawia się wydruk na ekranie. Jest widoczna dość duża część strony a tekst jest w względnie czytelny.
- Ustawienie się na pierwszej stronie.
- Ustawienie się na poprzedniej stronie.
- Ustawienie się na następnej stronie.
- Ustawienie się na ostatniej stronie.
- Ustawienie parametrów drukowania patrz dalej.
- Drukowanie wydruk zostaje wysłany na drukarkę
- Zapamiętanie wydruku Możemy wydruk zapamiętać w komputerze lub zapisać na dyskietkę, żeby na przykład wydrukować go później lub na innej drukarce.
- Odtworzenie zapamiętanego wydruku Wydruk wcześniej zapamiętany w komputerze lub na

dyskietce, możemy zobaczyć na ekranie i ewentualnie wydrukować.

Zamknięcie modułu drukującego.

Okienko parametrów drukowania (patrz jeden z przycisków panelu sterowania)

| Drukuj           |                                |                                       | ? ×                        |
|------------------|--------------------------------|---------------------------------------|----------------------------|
| _ Drukarka —     |                                |                                       |                            |
| <u>N</u> azwa:   | Lexmark 3200 Series ColorFine  | <b>T W</b>                            | łaściwości                 |
| Stan:            | Drukarka domyślna; Interwencja | a użytkownika <mark>.</mark> Czeka d  | okumentów: 0               |
| Тур:             | Lexmark 3200 Series ColorFine  |                                       |                            |
| Gidzie:          | \\Ganjak\lexmark               | ∖ wybó                                | r drukarki                 |
| Komentarz        |                                |                                       |                            |
| -Zakres 🖓d       | lruku                          | _Kopie <mark>ilość ko</mark>          | pii                        |
| ● <u>W</u> szyst | kich stror                     | y <mark>od-do</mark><br>Liczba kopii: | 1 \Xi                      |
| C Strony         | od: 1 do: 2                    |                                       | E a su                     |
| C <u>Z</u> aznad | szenie                         |                                       | I <b>∨</b> Sor <u>t</u> uj |
|                  |                                | ОК                                    | Anuluj                     |

Można w nim:

- Wybrać drukarkę jeśli mamy dostęp do kilku drukarek.
- Wybrać do drukowania dowolne strony lub stronę.
- Ustawić liczbę kopii wydruku.

U dołu z lewej strony, widoczny jest wskaźnik postępu oraz wskaźnik stron.

## Page 1 of 2

- Wskaźnik postępu włącza się wtedy, gdy obraz wydruku jest w trakcie przygotowania. Pokazuje on procent wykonania. Jeśli wskaźnik jest pusty (jak na przykładzie) znaczy to, że obraz wydruk jest kompletny.
- Wskaźnik stron pokazuje nam numer strony, którą aktualnie widzimy na ekranie oraz ilość wszystkich stron.

# **Ochrona danych**

Przy pierwszym uruchomieniu, danego dnia, jakiegokolwiek programu, następuje automatyczne uruchomienie archiwizacji.

Sporządzane są kopie na każdy dzień tygodnia, na każdy tydzień bieżącego miesiąca i na każdy miesiąc bieżącego roku.

Przy uruchamianiu program pyta o hasło, po którym rozpoznaje użytkownika i daje mu dostęp do odpowiednich danych.

Obsługą archiwum zajmuje się odrębny program **ARCHIWIZACJA – FK2000poczta**. Więcej informacji znajdziesz w instrukcji obsługi tego programu.

## Ochrona dostępu do danych

Wejście do programu może być chronione hasłem.

Przy pierwszej instalacji system ochrony jest wyłączony. Aby go uruchomić, należy znaleźć w menu i uruchomić operację "**hasła**".

| 💫 Użytkownicy - hasła - uprawnienia 📃 🗖 🕽 |                                      |                   |  |  |  |  |  |  |
|-------------------------------------------|--------------------------------------|-------------------|--|--|--|--|--|--|
| Nazwisko                                  | Haslo                                | Uprawnienia       |  |  |  |  |  |  |
| a manager                                 | start                                | 1                 |  |  |  |  |  |  |
|                                           |                                      |                   |  |  |  |  |  |  |
|                                           |                                      |                   |  |  |  |  |  |  |
|                                           |                                      |                   |  |  |  |  |  |  |
|                                           |                                      |                   |  |  |  |  |  |  |
| + - ~ ×                                   | 🗸 ОК                                 | 🗙 Anuluj          |  |  |  |  |  |  |
|                                           | PAMIETAJ                             |                   |  |  |  |  |  |  |
| Zawsze musi b                             | iyć być przynaji                     | mniej jeden       |  |  |  |  |  |  |
| użytkowni                                 | ik z uprawnienia                     | ami "1"           |  |  |  |  |  |  |
| Użytkowni                                 | kowi z uprawnienia                   | ami "1"           |  |  |  |  |  |  |
| można                                     | IYLKU TAKIEMU<br>i nadać hasło "stai | rt".              |  |  |  |  |  |  |
| Program n<br>Domuślnie                    | ie będzie pytał o ł                  | nasło.<br>jera go |  |  |  |  |  |  |
| właś                                      | inie ten użytkowni                   | K.                |  |  |  |  |  |  |
| ,                                         |                                      |                   |  |  |  |  |  |  |

Pojawi się tabela użytkowników. Standardowo na początku jest tam jeden użytkownik o nazwie **manager** z hasłem **start** i pełnymi uprawnieniami **1**.

Wystarczy zmienić hasło na inne. Od tej chwili przed każdym uruchomieniem programu pojawi się pytanie o hasło.

Można dopisać innych użytkowników nadając im hasła i uprawnienia, przy czym zawsze należy pamiętać o tym że:

Dostęp do tabeli haseł ma tylko użytkownik z uprawnieniami 1, dlatego zawsze musi być co najmniej jeden użytkownik z uprawnieniami 1.

Jeśli chcemy wyłączyć mechanizm sprawdzania haseł, wystarczy użytkownikowi z uprawnienia "1" ży nadać hasło "start".

## Uprawnienia

Uprawnienia w prostym systemie wyglądają następująco:

- 1 pełne uprawnienia dostęp do wszystkich operacji.
- 0 Dostęp ograniczony nie ma dostępu do operacji "Ustawienia/Hasła".
- 0,2b,4b Dostęp tylko do bazy nr 2 i 4.

• 3 – tylko do podglądu – zablokowane wszystkie operacje zmiany danych.

## Dokumentacja systemu przetwarzania danych przy użyciu komputera (art.10 Ustawy o rachunkowości)

#### Wykaz zbiorów stanowiących bazę danych

PDewPojazdy

Wymienione zbiory znajdują się w katalogu AAI\DANE (alias DANEFK2000) Są to zbiory typu PARADOX 7. Kopie z poszczególnych dni tygodnia, tygodni i miesięcy znajdują się w katalogu AAI\DANEARCH. Pakowane przy pomocy ARJ32.

### Wykaz programów

FK2000ewPojazdy - program

#### **Opisy programów**

Program ma wbudowaną instrukcję obsługi (menu główne "Pomoc / Instrukcja obsługi "). Zawiera ona wyczerpujący opis:

- przeznaczenia programu,
- sposobu działania.

Instrukcję można wydrukować.

#### Ochrona danych

- Przy pierwszym uruchomieniu programu danego dnia, automatycznie wykonywana jest kopia bazy danych. Przechowuje się kopie z każdego dnia tygodnia, na koniec każdego tygodnia w danym miesiącu i na koniec miesiąca danego roku. Kopie można przenieść na dyskietki lub inny dysk.
- Aby uruchomić program, należy podać hasło. Każdy użytkownik ma swoje hasło i uprawnienia. Komputer po haśle rozpoznaje użytkownika i daje dostęp do odpowiednich danych lub operacji.

# Sposoby zapewnienia właściwego stosowania programów i zasady ewidencji przebiegu przetwarzania.

. Ustala je użytkownik odpowiednio do swoich potrzeb. Inaczej będzie to wyglądało w kilkuosobowej firmie z jednym komputerem, inaczej w dużej firmie z siecią komputerów obsługujących księgowość.